## QUICKSTART GUIDE

Please be advised this tool ships with minimal, non-vehicle specific software. To download software to use on the vehicles you service, the tool must be registered first. Please follow the following steps:

### Contents

| 1. Register Tool                         | 1 |
|------------------------------------------|---|
| 1.1 Registration Via Tool                | 2 |
| 1.2 Registration Via a Windows-based PC  | 3 |
| 2. Download Software                     | 4 |
| 3. Download BAS Firmware                 | 5 |
| 4. Pair VCI to Tablet                    | 5 |
| 4.1 Pair Tablet with VCI Via Bluetooth   | 5 |
| 4.2 Check for VCI Firmware               | 6 |
| 5. Print via Windows PC to Wi-Fi Printer | 7 |

## QUICKSTART GUIDE

### **1. REGISTER TOOL**

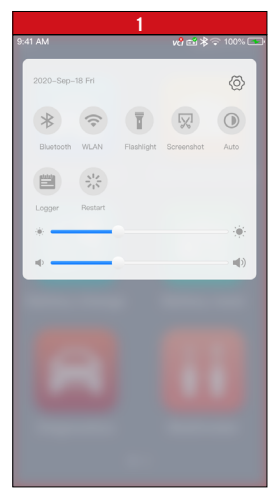

- Power on the BT608. Swipe down from the top of the screen and a drop-down menu will display.
- Long press the WLAN icon to enter the WLAN setting menu.

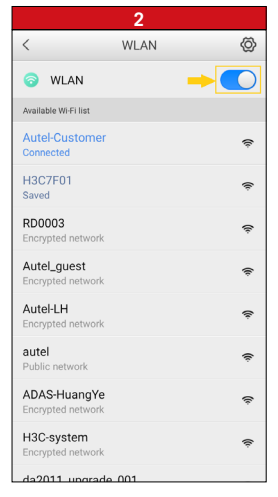

- Swipe the WLAN toggle to turn on the Wi-Fi.
- Select your network and enter password to sign in.

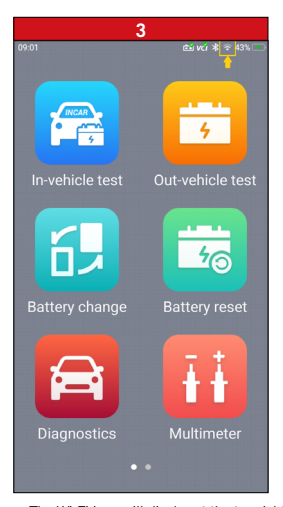

The Wi-Fi icon will display at the top right corner of the screen when connection is established.

## QUICKSTART GUIDE

**1. REGISTER TOOL** 

1.1 REGISTRATION VIA TABLET

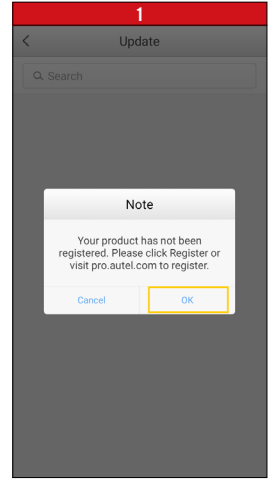

- After the device is connected to Wi-Fi, access Update
- A dialog box will display asking you to register your tool.
- Tap OK.

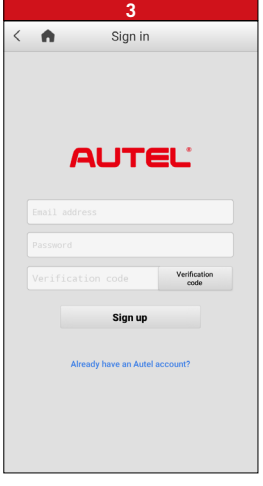

- Enter your email address, password and tap Verification code
- Check your email for the verification code, enter the verification code, and tap Sign up

- A sign-in screen will display
- Create an Autel ID using an accessible email address

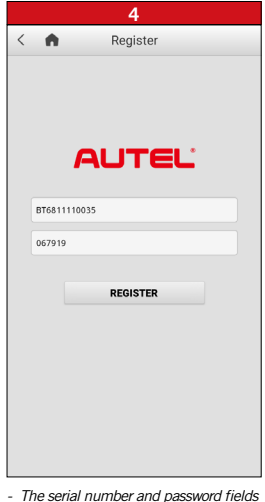

 The serial number and password fields will be automatically completed.

• Tap REGISTER

#### QUICKS rt guide

1. REGISTER TOOL

#### 1.2 REGISTRATION VIA A WINDOWS-BASED PC

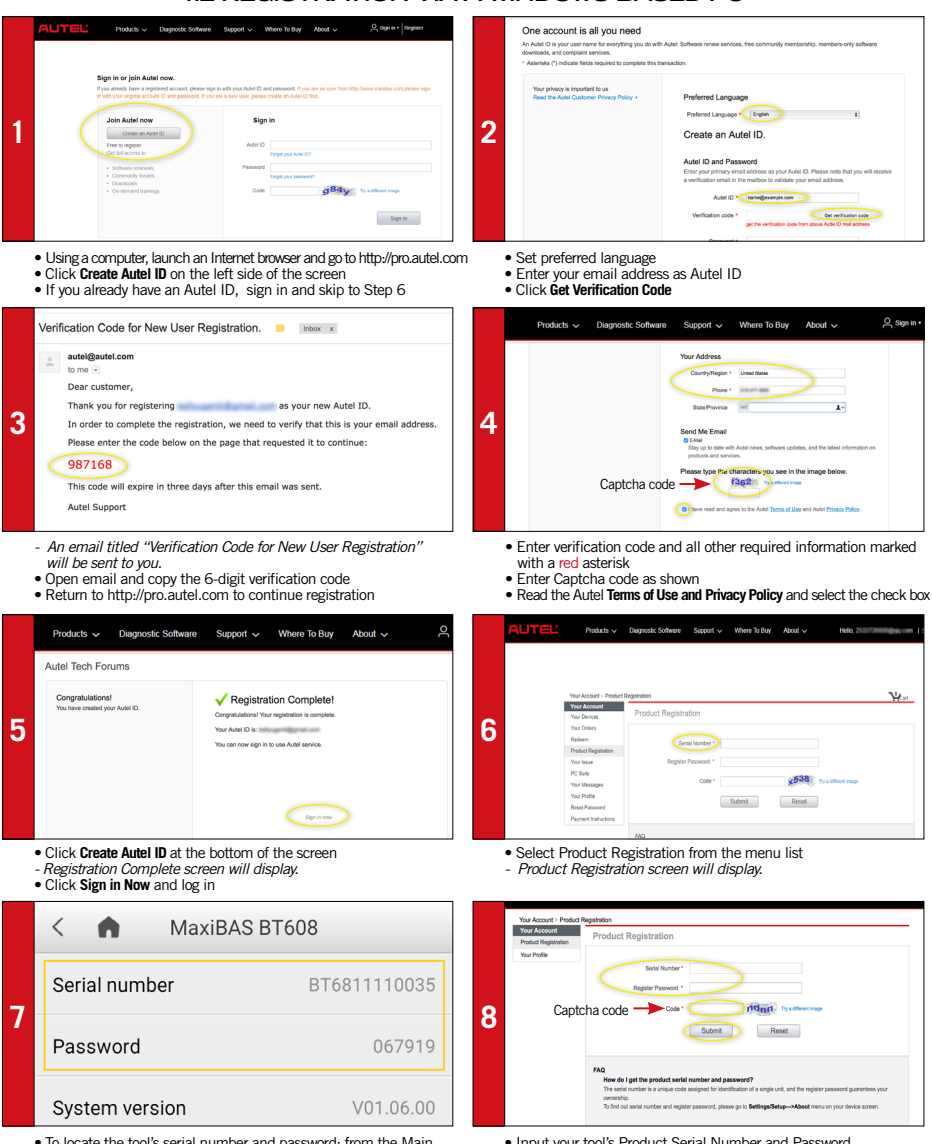

. To locate the tool's serial number and password: from the Main Menu select the Setting icon and tap About

- Input your tool's Product Serial Number and Password
- Type Captcha code as shown

Click Submit to complete tablet registration

# QUICKSTART GUIDE

### 2. DOWNLOAD SOFTWARE

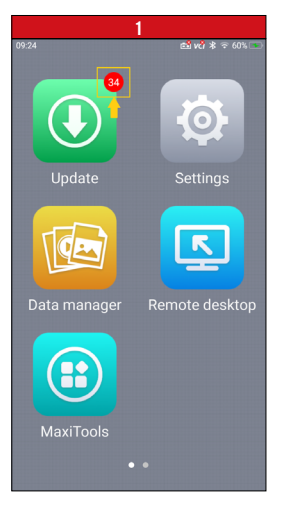

- If updates are available, the number of available updates will display above the green Update button
  Select the Update button to view a list
- Select the Update button to view a list of available updates.

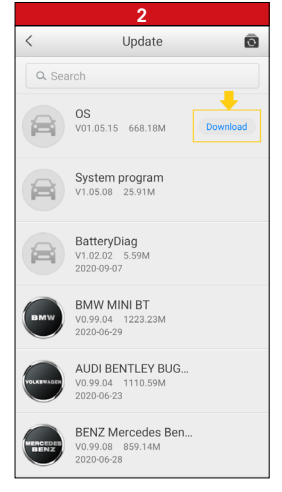

• Download the system update by selecting the **Download** button on the right.

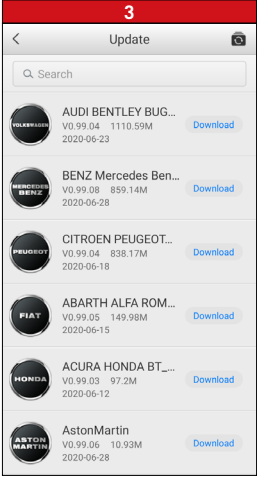

 Download update for each vehicle manufacturer you service

# QUICKSTART GUIDE

### 3. DOWNLOAD BAS FIRMWARE

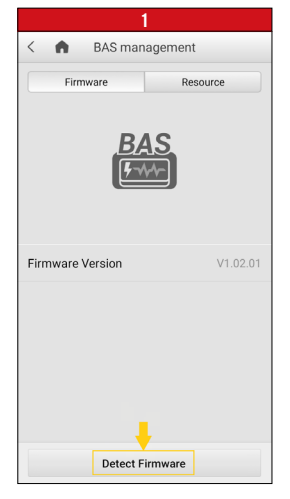

- Select Settings from the main screen and tap BAS management
- On the Firmware tab page, select Detect Firmware.

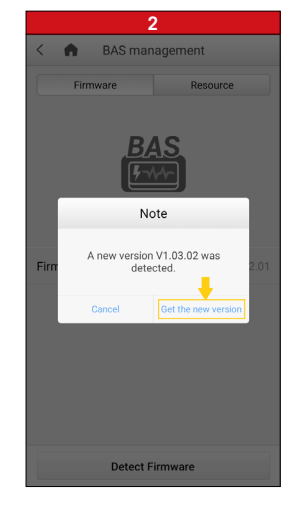

- A dialog box will display when new firmware version is available.
- Select Get the new version to download the new BAS firmware.

### 4. PAIR VCI TO TABLET

#### 4.1 PAIR TABLET WITH VCI VIA BLUETOOTH

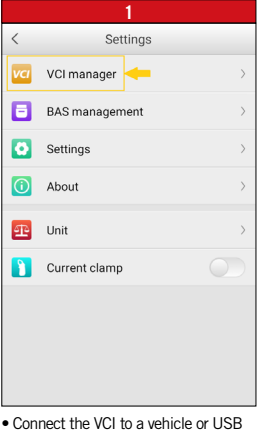

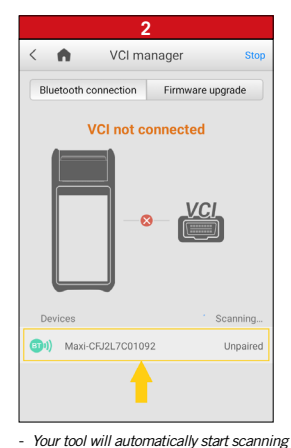

- Connect the VCI to a vehicle or USB power source
- Select Settings from the main screen and tap VCI manager.
- for available VCI devices. Found devices are listed on the bottom of the screen. • Press your VCI device serial number to
- Press your VCI device serial number to pair the tablet with VCI.

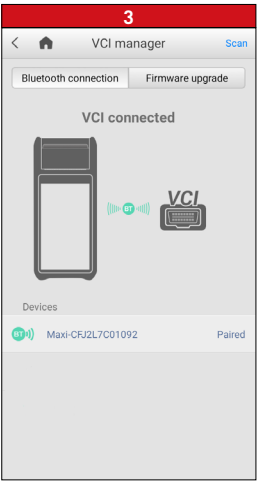

- A green bluetooth icon will display when the tool and VCI are paired.

#### 4. PAIR VCI TO TABLET

#### 4.2 CHECK FOR VCI FIRMWARE

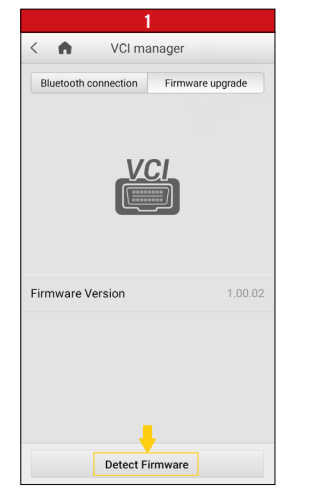

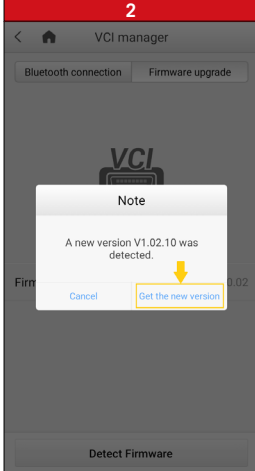

- Connect the VCI to a vehicle and turn ignition on.
- Select Settings from the main screen and tap VCI manager
- On the Firmware upgrade tab page, select Detect Firmware
- A dialog box will display when new firmware version is available.
- Select Get the new version to download the new VCI firmware.

# QUICKSTART GUIDE

### 5. PRINT VIA WINDOWS PC TO WI-FI PRINTER

Works with any printer with a Wi-Fi connection. No need for special software or driver on the tablet.

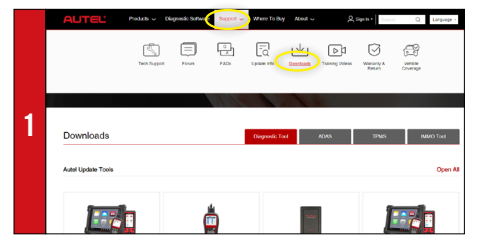

 Make sure your Window PC and tablet are on the same Wi-Fi network
On your computer, go to Autel.com, select Support > Downloads > Autel Update Tools

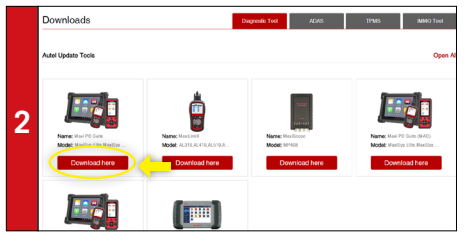

Locate the MaxiSYS PC Suite software and click on the Download Here button

Open the zip file

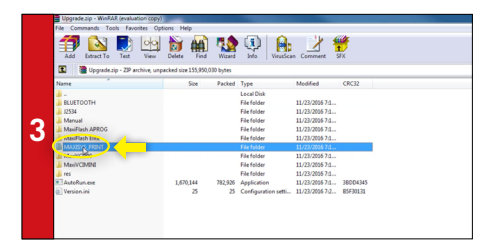

· Select MaxiSYS Print, then click the setup.exe file to install the program

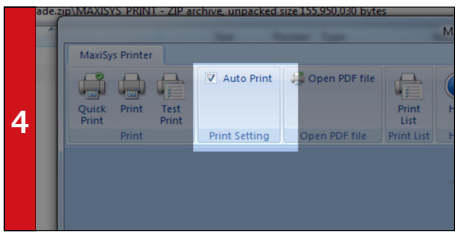

Within the program dialogue box, check Auto Print to automatically use the default printer

· Select Quick Print to use the default printer or select Print to choose a printer